## **ISTRUZIONI PER I PARTECIPANTI:**

Caro Partecipante,

ti ringraziamo per esserti iscritto al corso FAD Asincrona PINPICK : una scelta ed un utilizzo consapevole degli integratori che sarà disponibile dal 29 Novembre 2021 al 31 Marzo 2022.

Puoi seguire le istruzioni anche guardando questo breve video-tutorial: https://www.youtube.com/watch?v=IGGcQrR2rTA&list=PLVSou5kfjnYUrg6Tcl9Jm9rrHYQDexkXv

## PROCEDURA DA EFFETTUARE per accedere al CORSO FAD

 ISCRIVITI alla Piattaforma FAD del Provider "HT Eventi - Sala Virtuale": clicca su questo link <u>https://hteventi.salavirtuale.com/?lang=it</u>

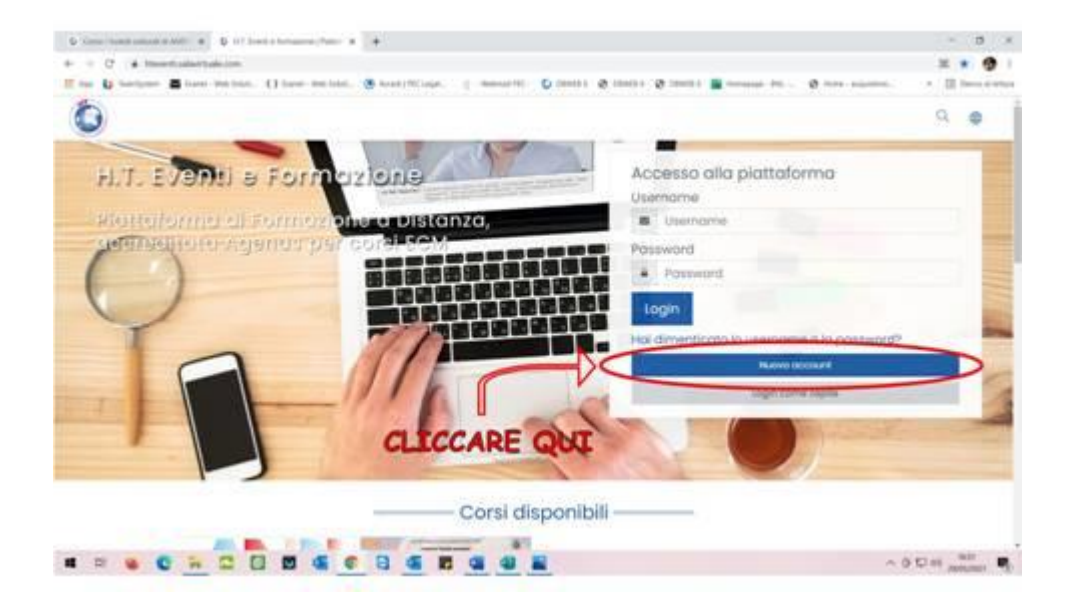

- Clicca su "Nuovo account", compila il form che si apre (scegli uno username e una password e <u>annotale</u> perché ti serviranno per gli accessi successivi e completa con i tuoi dati personali).
- Alla fine clicca su "Crea il mio nuovo account". Riceverai una email di attivazione con un link da cliccare. Si aprirà la piattaforma con l'accesso già effettuato, e basterà cliccare su "Continua" per accedere alla Piattaforma.
  - <u>N.B.: annota le credenziali impostate (Username e Password personale) poiché</u> serviranno per i prossimi accessi

Clicca sul Corso FAD Asincrona PINPICK : una scelta ed un utilizzo consapevole degli integratori ed inserisci la password (chiave di iscrizione): PINPICKINTEGRATORI

| 0                                                                | 9 9 9                                             |
|------------------------------------------------------------------|---------------------------------------------------|
| Aggiornamenti in ecografia ostetrica e                           | e ginecologica                                    |
| Home Carsi Corsi ICM - Fo0 sincrone Aggiomoment in ecografia all | tetrico e ginecologico incrivirsi in questo conto |
| Optioni di scrizone                                              |                                                   |
| Opzioni di iscrizione                                            | 1                                                 |
| AGGIORNAMENTI IN PASSWORD                                        |                                                   |
| ECOGRAFIA OSTETRICA                                              |                                                   |
| Venerdi zo Gennaio 2023                                          |                                                   |
| Main Provinciana                                                 |                                                   |

- Clicca su "Presentazione" e procedi visionando il materiale presente, le spunte a destra appariranno automaticamente dopo aver preso visione del materiale (Nello step riguardante il Reclutamento dovrete cliccare su "Compila il Feedback" ed in questo caso essendo il corso gratuito flaggare su "Partecipante non reclutato".
- Cliccare su "Modulo formativo" (NB: questa sezione si apre solo se la "Presentazione" del corso è completa al 100%) dove troverai i video e il materiale formativo del Corso da visionare.

QUESTIONARIO ECM ONLINE (disponibile fino al 31 Marzo 2022)

- Dopo aver completato il "Modulo formativo" al 100% cliccare su "Area questionario Tentativo1", dove sarà disponibile il 1° Tentativo del "Questionario di apprendimento" e la "Scheda sulla qualità percepita"
- Sarà possibile effettuare gli altri 4 tentativi del Questionario, nel caso di mancato superamento del primo tentativo. Per i tentativi successivi al primo sarà necessario aprire il materiale formativo come ripasso del corso.
- Il questionario è navigabile tra le domande e una volta inviate le risposte viene mostrato il risultato e il riepilogo delle risposte date: se a sinistra compare "punteggio ottenuto 0 su 1" significa che la risposta data è errata, se compare 1 su 1 significa che è corretta. Se non avete superato il tentativo, in quello successivo vi verrà riproposto lo stesso questionario con doppia randomizzazione delle domande e delle risposte
- Solo se il questionario di apprendimento verrà superato (almeno il 75% delle domande corrette) sarà possibile scaricare direttamente dalla nostra piattaforma FAD l'attestato dei crediti ECM.
- Qualora aveste difficoltà con l'accesso, sarà possibile telefonare allo 051-473911.

Cordiali saluti

## Segreteria PINPICK

Chiara - 348 2208760